ManageEngine Log360 Cloud

# PROACTIVE ADMONITORING with Log360 Cloud

## 5 CRITICAL USE CASES

Enterprises rely on Active Directory (AD) because of its ability to manage and organize resources such as users, computers, and services in a centralized, secure manner. As a result, there is always the possibility that threat actors will target AD and make modifications and configuration changes to gain unauthorized access, leading to data breaches, service disruptions, and other security incidents. In this document, we will look at five critical use cases that IT administrators and security teams should consider when it comes to securing their AD environment.

### **1. Auditing GPO modifications**

A group policy object (GPO) defines various settings for users and computer accounts inside an AD environment. Any unauthorized GPO change related to privileges, access to information or services, or security settings can lead to outages as well as security challenges. Auditing GPO modifications in AD is crucial because of the following reasons:

- **1.** Auditing critical policy changes like changes to account lockout policy and password change policy helps in detecting and responding to malicious activities instantly.
- 2. Monitoring any unauthorized change or modification to GPO security changes is crucial. Some modifications—like reducing the password complexity or length requirements, disabling Windows firewalls, or allowing remote desktop services on insecure networks—make the organization vulnerable to potential security breaches.
- **3.** Auditing GPOs is also crucial, as it is used to manage the policy settings for Windows Updates across organizational units. Monitoring these changes would ensure that these policies are configured properly, preventing any unapproved changes that may pose a threat to their security.

#### **PROBLEM:**

Imagine a scenario where a malicious actor gains unauthorized access to the AD environment and modifies GPO settings. The attacker might weaken password policies, disable critical security configurations, or grant unauthorized access to sensitive files.

Let's take the example of an attacker who wants to weaken the password policies so that they can have unauthorized access to the user accounts.

In a native AD environment, the password policy settings are configured through GPO settings, usually found in the Default Domain Policy.

| <u></u>                      |                                                     | Group Policy Manager | nent        | _ 0 ×              |
|------------------------------|-----------------------------------------------------|----------------------|-------------|--------------------|
| Kile Action View Window Help |                                                     |                      |             | _ 8                |
| 🗢 🔿 🙎 🗊 💫 🖬 🗶 🧟 🗊            |                                                     |                      |             |                    |
|                              | Group Policy Management Editor                      | _ 0                  | x           |                    |
| File Action View Help        | , , ,                                               |                      |             |                    |
|                              | 2 🖬                                                 |                      |             |                    |
| A IN Computer Configuration  | Policy A Po                                         | licy Setting         |             | *                  |
| a 📔 Policies                 | Enforce password history 0 p                        | passwords remembered |             |                    |
| Software Settings            | Maximum password age 42                             | days                 |             |                    |
| Mindows Settings             | Minimum password age 0 c                            | lavs                 | 10Notdelete |                    |
| Scripts (Startu              | Minimum password length 5 c                         | haracters            | estdeena    |                    |
| 🖌 🗟 Security Settin          | Password must meet complexity requirements Dis      | sabled               |             |                    |
| 🔺 🏭 Account P                | ing store passwords using reversible encryption Dis | sabled               |             |                    |
| Passwe                       | Minimum password length Properties                  | ? X                  |             |                    |
| ▶ 🧾 Accou II                 | inimitant passificita lenger roperaes               |                      |             |                    |
| p in Kerber                  | Security Policy Setting Explain                     |                      |             |                    |
| b 🗿 Event Log                | Minimum password length                             |                      |             |                    |
| Restricted                   |                                                     |                      |             |                    |
| System Se                    | Define this policy setting                          |                      |             |                    |
| ▶ A Registry                 | Pressured as ut he at least:                        |                      |             |                    |
| p A File System              | A chamatan                                          |                      |             |                    |
| b ≦ Windows I                |                                                     |                      |             |                    |
| Network L                    |                                                     |                      |             |                    |
| Wireless N                   |                                                     |                      |             |                    |
| Public Key                   |                                                     |                      |             |                    |
| b Software P                 |                                                     |                      |             |                    |
|                              |                                                     |                      |             |                    |
|                              |                                                     |                      |             |                    |
|                              |                                                     |                      |             |                    |
| gpo test 1                   |                                                     |                      |             |                    |
| II Gpo\$                     |                                                     |                      |             |                    |
| GPO_Hypnen                   |                                                     |                      |             |                    |
| GPO_Test23                   |                                                     |                      |             |                    |
| gpo1                         |                                                     |                      |             |                    |
| gpo10                        |                                                     |                      |             |                    |
| gpo11                        | OK Cancel                                           | Apply                |             |                    |
| apo12                        |                                                     |                      |             |                    |
| gpo14                        | WMI Hittering                                       |                      |             |                    |
|                              | This GPO is inked to the following twin inter.      | M Onen               |             |                    |
| C 00021                      | <pre>cnone&gt;</pre>                                | • Upen               |             |                    |
|                              |                                                     |                      |             |                    |
|                              | 📸 🔅 📧 🔤 🤉 🖾                                         |                      |             | ENG 15:35          |
|                              | 💗 👒 👺 💻 🗐 🕷 1                                       |                      |             | NS UNTL 06-01-2024 |
|                              |                                                     |                      |             |                    |

One of the settings associated with password policies is Minimum Password Length.

Fig. 1: Modifying the minimum password length property

The attacker might modify this configuration to weaken the password policy by reducing the minimum password length, thus increasing the vulnerability of user accounts.

#### **SOLUTION:**

GPO Setting Changes > Password Policy Changes

In Log360 Cloud (See Figure 2):

- 1. Go to the **Reports** tab.
- 2. Navigate to **Devices** in the dropdown, then the **Active Directory** menu.
- 3. Go to GPO Setting Changes > Password Policy Changes.

| •                           | _       | _              | _              | _      |                     | _         |             | _       | _       | _             | _           | _      | _       |           |              | _           | _      |                                  | License     | 2-       | A-  |
|-----------------------------|---------|----------------|----------------|--------|---------------------|-----------|-------------|---------|---------|---------------|-------------|--------|---------|-----------|--------------|-------------|--------|----------------------------------|-------------|----------|-----|
| Log360 Cloud                |         |                |                |        |                     |           |             |         |         |               |             |        |         |           |              |             |        |                                  |             |          |     |
| Home Reports Co             | mplance | Search         | Correlation    | Alerts | Cloud Protection    | Settings  | Support     |         |         |               |             |        |         |           |              |             |        |                                  |             |          |     |
| Devices 👻 Windo             | ws A    | tive Directory | Unix/Linux     | Cisco  | SonicWall Fortine   | t Juniper | Meraki      | Sophos  | PakAlto | WatchGuard    | Barracuda   | Huawei | Arista  | NetScreen | -            |             |        |                                  |             |          |     |
|                             | ρ       | Descent        |                |        |                     |           |             |         |         |               |             |        |         |           |              |             |        |                                  |             |          |     |
| User Logon Reports          | •       | Password       | Policy Changes |        |                     |           |             |         |         |               |             |        |         |           |              |             |        |                                  |             | pon va 🔹 | 69  |
| Local Logon-Logoff          | •       | Domain         | testdomain.com |        | ~ т                 |           |             |         |         |               |             |        |         |           |              |             | Period | 2024-01-01 00:00:00 - 2024-01-05 | 23:59:59    |          | Ξ.  |
| Account Management          | •       |                | E Incident     |        |                     |           |             |         |         |               |             |        |         |           |              |             |        |                                  | 1 - 1 of 1  | 50 🕶     | 115 |
| User Management             | •       | GPO Name       |                |        | Modified Time 👻     |           | Domain Com  | troller |         | Who Modified  |             |        | Summary |           |              |             |        |                                  | Linked GPOs |          |     |
| Group Management            |         | default don    | ain policy     |        | 2024-01-05 02:18:07 |           | win-7ug5oka | tosv    |         | testdomainiad | ministrator |        | Added   | (0) O M   | fodified (1) | Removed (0) |        |                                  | testdomain  |          | _   |
| Computer Management         |         |                |                |        |                     |           |             |         |         |               |             |        |         |           |              |             |        |                                  |             |          |     |
| OU Management               |         |                |                |        |                     |           |             |         |         |               |             |        |         |           |              |             |        |                                  |             |          |     |
| GPO Management              |         |                |                |        |                     |           |             |         |         |               |             |        |         |           |              |             |        |                                  |             |          |     |
| GPO Setting Changes         | -       |                |                |        |                     |           |             |         |         |               |             |        |         |           |              |             |        |                                  |             |          |     |
| Group Policy Setting Chan   | 1       |                |                |        |                     |           |             |         |         |               |             |        |         |           |              |             |        |                                  |             |          |     |
| Computer Configuration Ch   | 1       |                |                |        |                     |           |             |         |         |               |             |        |         |           |              |             |        |                                  |             |          |     |
| User Configuration Change   |         |                |                |        |                     |           |             |         |         |               |             |        |         |           |              |             |        |                                  |             |          |     |
| Password Policy Changes     |         |                |                |        |                     |           |             |         |         |               |             |        |         |           |              |             |        |                                  |             |          |     |
| Account Lockout Policy Ch   |         |                |                |        |                     |           |             |         |         |               |             |        |         |           |              |             |        |                                  |             |          |     |
| Security Settings Changes   |         |                |                |        |                     |           |             |         |         |               |             |        |         |           |              |             |        |                                  |             |          |     |
| Administrative Template C   |         |                |                |        |                     |           |             |         |         |               |             |        |         |           |              |             |        |                                  |             |          |     |
| Wodows Settings Changes     |         |                |                |        |                     |           |             |         |         |               |             |        |         |           |              |             |        |                                  |             |          |     |
| Group Policy Preference c   |         |                |                |        |                     |           |             |         |         |               |             |        |         |           |              |             |        |                                  |             |          |     |
| Other AD Object Changes     | ,       |                |                |        |                     |           |             |         |         |               |             |        |         |           |              |             |        |                                  |             |          |     |
| Permission Changes          | ,       |                |                |        |                     |           |             |         |         |               |             |        |         |           |              |             |        |                                  |             |          |     |
| Configuration Auditing      | ,       |                |                |        |                     |           |             |         |         |               |             |        |         |           |              |             |        |                                  |             |          |     |
| DNS Changes                 | ,       |                |                |        |                     |           |             |         |         |               |             |        |         |           |              |             |        |                                  |             |          |     |
| AzureAD Password Protection | ,       |                |                |        |                     |           |             |         |         |               |             |        |         |           |              |             |        |                                  |             |          |     |
| Domain Object Changes       | ,       |                |                |        |                     |           |             |         |         |               |             |        |         |           |              |             |        |                                  |             |          |     |
| LAPS Audit                  | ,       |                |                |        |                     |           |             |         |         |               |             |        |         |           |              |             |        |                                  |             |          |     |
|                             |         |                |                |        |                     |           |             |         |         |               |             |        |         |           |              |             |        |                                  |             |          |     |
|                             |         |                |                |        |                     |           |             |         |         |               |             |        |         |           |              |             |        |                                  |             |          |     |
|                             |         |                |                |        |                     |           |             |         |         |               |             |        |         |           |              |             |        |                                  |             |          |     |
|                             |         |                |                |        |                     |           |             |         |         |               |             |        |         |           |              |             |        |                                  |             |          |     |
|                             |         |                |                |        |                     |           |             |         |         |               |             |        |         |           |              |             |        |                                  |             |          | 4   |

- 4. Click on the change reported.
- 5. View the changed GPO setting (as shown in Figure 3)

| Log360 Cloud               |           |                 |                  | Showing GPO Changes of      | f default domain policy                                  |                 |              | ×   |        | Lice                                      | 150 🐥    | ?- (     | 9 - |
|----------------------------|-----------|-----------------|------------------|-----------------------------|----------------------------------------------------------|-----------------|--------------|-----|--------|-------------------------------------------|----------|----------|-----|
| Home Reports               |           |                 |                  | Computer Configuration/Poli | cies/Windows Settings/Security Settings/Account Policies | Password Policy |              | (*) |        |                                           |          |          |     |
| Devices 🗸 W                | rindows A | ctive Directory | Unix/Linux Cisco |                             |                                                          |                 |              |     |        |                                           |          |          |     |
| Search available reports   | Q         |                 |                  | ChangeType                  | Policy Name                                              | Old value       | New value    |     |        |                                           |          |          |     |
| User Logon Reports         | •         | Password        | Policy Changes   | Modified                    | Minimum password length                                  | 7 characters    | 3 characters |     |        |                                           | Expor    | t As 🔻 🔞 |     |
| Local Logon-Logoff         | •         | Domain          | testdomain.com   |                             |                                                          |                 |              | _   | Period | 2024-01-01 00:00:00 - 2024-01-05 23:59:59 |          | i i i    |     |
| Account Management         | •         |                 | Incident         |                             |                                                          |                 |              |     |        | 1                                         | - 1 of 1 | 50 - 0   |     |
| User Management            | •         | GPO Name        | 2                |                             |                                                          |                 |              |     | 1000   | Linked                                    | GPOs     |          |     |
| Group Management           | •         | default dom     | nain policy      |                             |                                                          |                 |              | - 1 |        | testdor                                   | nain     |          |     |
| Computer Management        | •         |                 |                  |                             |                                                          |                 |              |     |        |                                           |          |          |     |
| OU Management              | •         |                 |                  |                             |                                                          |                 |              |     |        |                                           |          |          |     |
| GPO Management             | •         |                 |                  |                             |                                                          |                 |              |     |        |                                           |          |          |     |
| GPO Setting Changes        | •         |                 |                  |                             |                                                          | Cince           |              |     |        |                                           |          |          |     |
| Group Policy Setting Chan  |           |                 |                  |                             |                                                          | ciose           |              |     |        |                                           |          |          |     |
| Computer Configuration Ch  |           |                 |                  |                             |                                                          |                 |              |     |        |                                           |          |          |     |
| User Configuration Change  |           |                 |                  |                             |                                                          |                 |              |     |        |                                           |          |          |     |
| Password Policy Changes    |           |                 |                  |                             |                                                          |                 |              |     |        |                                           |          |          |     |
| Account Lockout Policy Ch  |           |                 |                  |                             |                                                          |                 |              |     |        |                                           |          |          |     |
| Security Settings Changes  |           |                 |                  |                             |                                                          |                 |              |     |        |                                           |          |          |     |
| Administrative Template C  |           |                 |                  |                             |                                                          |                 |              |     |        |                                           |          |          |     |
| User Rights Assignment Ch  |           |                 |                  |                             |                                                          |                 |              |     |        |                                           |          |          |     |
| Crear Online Dedecements   |           |                 |                  |                             |                                                          |                 |              |     |        |                                           |          |          |     |
| Other AD Object Changes    |           |                 |                  |                             |                                                          |                 |              |     |        |                                           |          |          |     |
| Permission Changes         | ,         |                 |                  |                             |                                                          |                 |              |     |        |                                           |          |          |     |
| Configuration Augisting    | ,         |                 |                  |                             |                                                          |                 |              |     |        |                                           |          |          |     |
| DNS Changes                |           |                 |                  |                             |                                                          |                 |              |     |        |                                           |          |          |     |
| AzureAD Password Protectio |           |                 |                  |                             |                                                          |                 |              |     |        |                                           |          |          |     |
| Domain Object Changes      |           |                 |                  |                             |                                                          |                 |              |     |        |                                           |          |          |     |
| LAPS Audit                 | ,         |                 |                  |                             |                                                          |                 |              |     |        |                                           |          |          |     |
| Do 5 Mar                   |           |                 |                  |                             |                                                          |                 |              |     |        |                                           |          |          |     |
|                            |           |                 |                  |                             |                                                          |                 |              |     |        |                                           |          |          |     |
|                            |           |                 |                  |                             |                                                          |                 |              |     |        |                                           |          |          |     |
|                            |           |                 |                  |                             |                                                          |                 |              |     |        |                                           |          |          |     |
|                            |           |                 |                  |                             |                                                          |                 |              |     |        |                                           |          |          | Þ   |

#### Fig. 3: GPO Changes to default domain policy

### 2. Auditing recently created users

A user, with the right account permissions, can make almost any change to the AD environment.

#### **PROBLEM:**

Consider a scenario where an intruder creates a new user account and adds this user to a privileged group. User creation can be a part of the kill chain the attacker uses to navigate within the network. This user might gain unrestricted access to sensitive data, depending on the group they were added to.

#### **SOLUTION:**

User Management > Recently Created Users In Log360 Cloud (See Figure 4):

- 1. Go to the **Reports** tab.
- 2. Navigate to **Devices** in the dropdown, then the **Active Directory** menu.
- 3. Go to User Management > Recently Created Users.
- 4. View the recently created users.

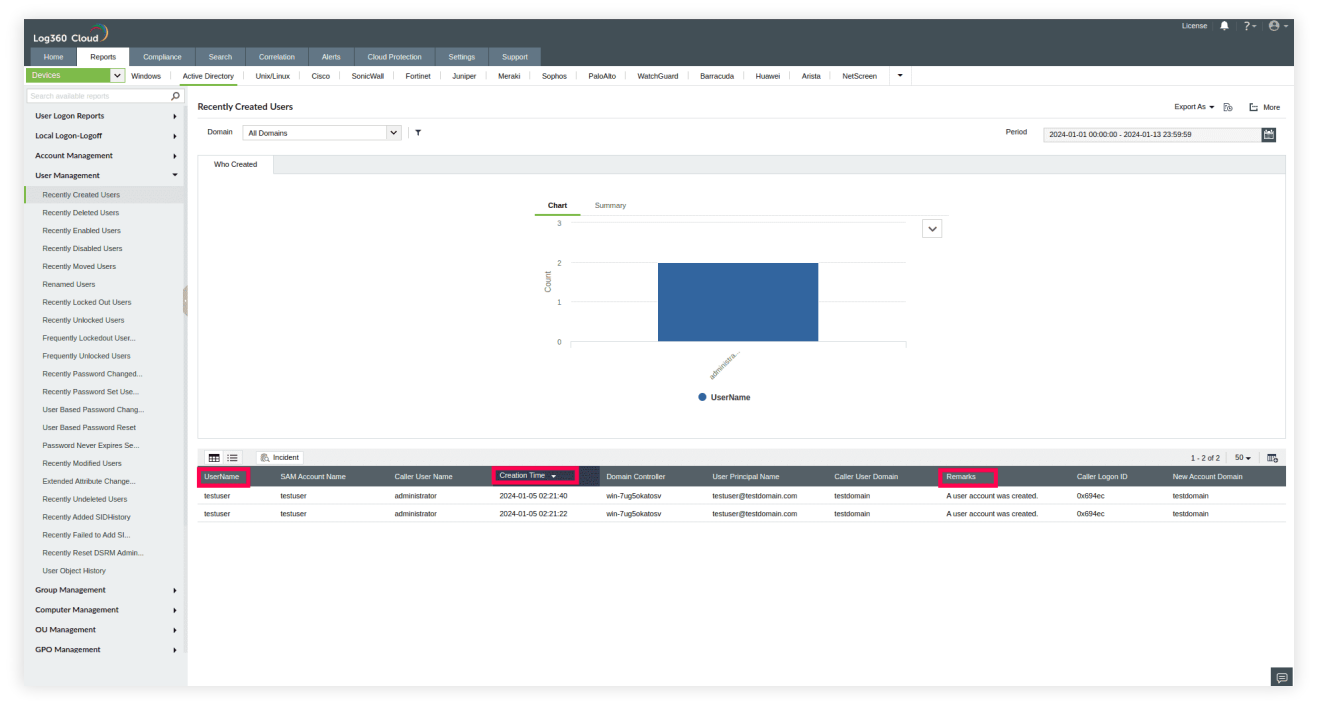

Fig. 4: Recently Created Users

### 3. Auditing recently enabled users

Malicious actors may attempt to enable user accounts that have remained in the stale or disabled state for extended time periods to avoid detection. Instances where the disabled account has administrative privileges can lead to privilege escalation, granting the attackers elevated permissions.

#### **PROBLEM:**

Consider a case where a disabled user account has been enabled and misused by malicious agents. This can facilitate lateral movement within the network. Since disabled accounts attract less attention, re-enabling one may help an attacker maintain a stealthier presence in the network. Auditing recently enabled users is especially important when it comes to changes in user privileges. Sudden modifications to user accounts, such as enabling administrative access, could indicate a security incident or an attempt to escalate privileges.

#### **SOLUTION:**

User Management > Recently Enabled Users In Log360 Cloud (See Figure 5):

- 1. Go to the **Reports** tab.
- 2. Navigate to **Devices** in the dropdown, then the **Active Directory** menu.
- 3. Go to User Management > Recently Enabled Users.
- 4. View the recently enabled users.

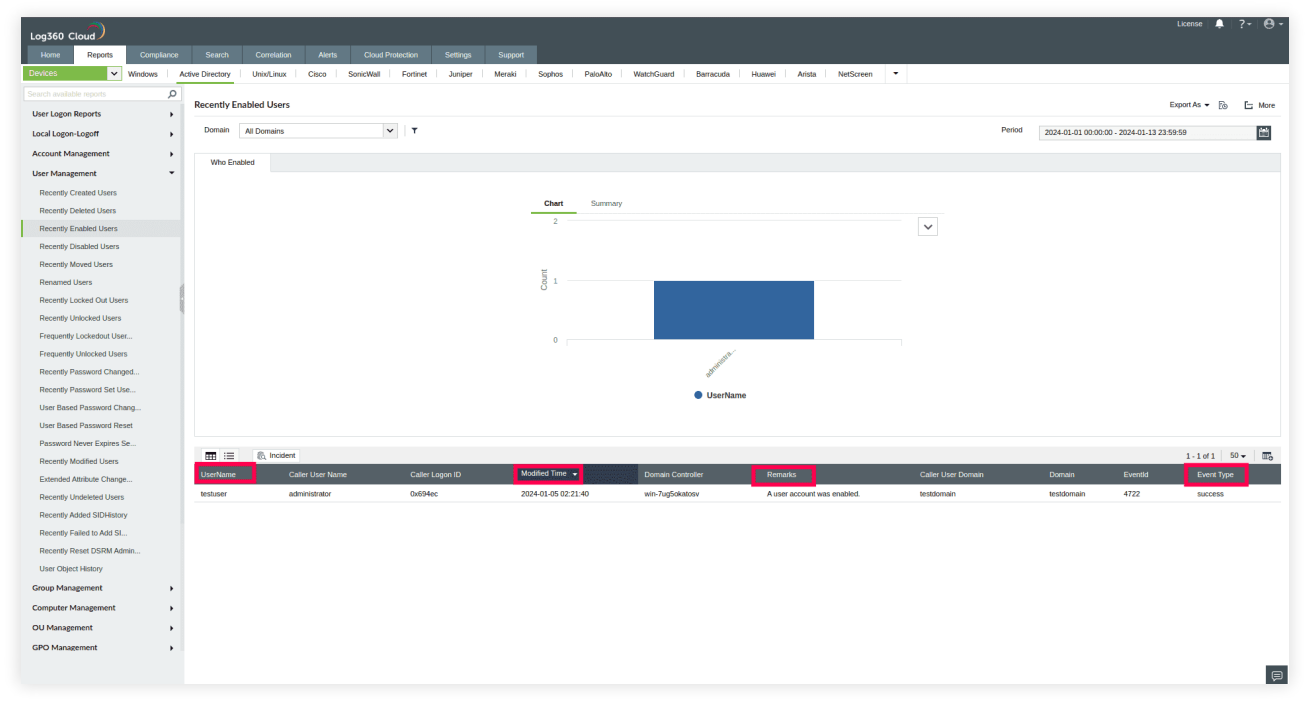

Fig. 5: Recently Enabled Users

### 4. Auditing recently modified OUs

It is critical to audit changes to organizational units (OUs) because they are an administrative boundary. They can contain users, computers, groups, and other OUs within them. Policy settings may be applied at an OU level by linking a GPO to an OU. Any unauthorized modification such as adding a user to an OU can pose a threat to the organization's security posture, as all the settings applied to the OU will also be applicable to the newly added OU.

#### **PROBLEM:**

Imagine that an attacker blocks a specific OU from inheriting the security policies the admin has deployed by manipulating the Group Policy Inheritance settings of the OU. This would mean that the users and computers within that OU are vulnerable to malicious activity.

#### **SOLUTION:**

OU Management > Recently Modified OUs In Log360 Cloud (See Figure 6):

- 1. Go to the **Reports** tab.
- 2. Navigate to **Devices** in the dropdown, then the **Active Directory** menu.
- 3. Go to **OU Management > Recently Modified OUs.**
- 4. View the recently modified OUs.

| Log360 Cloud            |         |             |               |                |        |               |                   |                 |                 |                |                      |                     |                 |                |              |           |                |                        |                        | License 🔒                   | ?• <b>`0</b> • |
|-------------------------|---------|-------------|---------------|----------------|--------|---------------|-------------------|-----------------|-----------------|----------------|----------------------|---------------------|-----------------|----------------|--------------|-----------|----------------|------------------------|------------------------|-----------------------------|----------------|
| Home Reports            | Complia | nce Se      | arch Co       | rrelation      | Alerts | Cloud Protect | ion Settings      | Support         |                 |                |                      |                     |                 |                |              |           |                |                        |                        |                             |                |
| Devices 🗸               | Windows | Active Dire | ctory Uni     | o'Linux C      | isco   | SonicWall Fe  | ortinet Juniper   | Meraki          | Sophos          | PaloAlto       | WatchGuard           | Barracuda           | Huawei          | Arista         | NetScreen    | -         |                |                        |                        |                             |                |
|                         |         | P           |               |                |        |               |                   |                 |                 |                |                      |                     |                 |                |              |           |                |                        |                        | Constitution - D            | E. March       |
| User Logon Reports      |         | > Rece      | nuy Modille   | 000s           |        |               |                   |                 |                 |                |                      |                     |                 |                |              |           |                |                        |                        | Export As + E0              | C More         |
| Local Logon-Logoff      |         | • Do        | main All Do   | mains          |        | ~             | т                 |                 |                 |                |                      |                     |                 |                |              |           | 1              | Period 2024-01-0       | 1 00:00:00 - 2024-01-1 | 3 23:59:59                  | iii            |
| Account Management      |         | •           | Mho Channed   |                |        |               |                   |                 |                 |                |                      |                     |                 |                |              |           |                |                        |                        |                             |                |
| User Management         |         | ÷           | into citangea |                |        |               |                   |                 |                 |                |                      |                     |                 |                |              |           |                |                        |                        |                             |                |
| Group Management        |         | •           |               |                |        |               |                   |                 | Chart           | Summan         |                      |                     |                 |                |              |           |                |                        |                        |                             |                |
| Computer Management     |         | •           |               |                |        |               |                   |                 | d -             | Summary        |                      |                     |                 |                |              |           |                |                        |                        |                             |                |
| OU Management           |         | -           |               |                |        |               |                   |                 |                 |                |                      |                     |                 |                |              |           | $\sim$         |                        |                        |                             |                |
| Recently Created OUs    |         |             |               |                |        |               |                   |                 | 3 -             |                |                      |                     |                 |                |              |           |                |                        |                        |                             |                |
| Recently Deleted OUs    |         |             |               |                |        |               |                   |                 | tun 2           |                |                      |                     |                 |                |              |           |                |                        |                        |                             |                |
| Recently Moved OUs      |         |             |               |                |        |               |                   |                 | 0 1             |                |                      |                     |                 |                |              |           |                |                        |                        |                             |                |
| Recently Modified OUs   |         |             |               |                |        |               |                   |                 | 1 -             |                |                      |                     |                 |                |              |           |                |                        |                        |                             |                |
| Renamed OUs             |         |             |               |                |        |               |                   |                 | 0               |                |                      |                     |                 |                |              |           |                |                        |                        |                             |                |
| Ol History              | e       |             |               |                |        |               |                   |                 |                 |                |                      | all a               |                 |                |              |           |                |                        |                        |                             |                |
| Recently Undeleted OUs  |         |             |               |                |        |               |                   |                 |                 |                |                      | adminu              |                 |                |              |           |                |                        |                        |                             |                |
| GPO Management          |         | •           |               |                |        |               |                   |                 |                 |                |                      | 🔵 UserNan           | ie              |                |              |           |                |                        |                        |                             |                |
| GPO Setting Changes     |         | •           |               |                |        |               |                   |                 |                 |                |                      |                     |                 |                |              |           |                |                        |                        |                             |                |
| Other AD Object Changes | 5       |             |               |                |        |               |                   |                 |                 |                |                      |                     |                 |                |              |           |                |                        |                        |                             |                |
| Permission Changes      |         | •           | 1 = 8         | Incident       |        |               |                   |                 |                 |                |                      |                     |                 |                |              |           |                |                        |                        | 1 - 3 of 3                  | 50 - 10        |
| Configuration Auditing  |         | <b>,</b> ou | Name          | Iodified Time  |        |               | Domain Controller | Message         | •               |                |                      |                     |                 |                |              |           | ibutes EventId | Object Class           | Primary Domain         | Remarks                     |                |
| DNS Changes             |         | • oule      | w16 2         | 024-01-05 06:3 | 1:07   | administrator | win-7ug5okatosv   | Organiza        | ational Unit 'o | ulev16' was mo | dified by 'testdoma  | in\administrator'.N | odified Proper  | ies : 'gpoptio | ns', Values  | gpoptions | 5136           | organizationaluni<br>t | testdomain.com         | Write Property : orga<br>it | anizationalUn  |
| AzureAD Password Protec | ction   | * oule      | rv12 2        | 024-01-05 06:2 | 2:12   | administrator | win-7ug5okatosv   | Organiza        | ational Unit 'o | ulev12' was mo | dified by 'testdoma  | in\administrator'.N | odified Proper  | ies : 'gpoptio | ns', Values  | gpoptions | 5136           | organizationaluni      | testdomain.com         | Write Property : org        | anizationalUn  |
| Domain Object Changes   |         | <u>۲</u>    |               |                |        |               |                   | : T             |                 |                |                      |                     |                 |                |              |           |                | t                      |                        | it                          |                |
| LAPS Audit              |         | • oute      | w1 2          | 024-01-05 06:2 | 2:02   | administrator | win-7ug5okatosv   | Organiza<br>'1' | ational Unit 'o | ulev1' was mod | ified by 'testdomain | \administrator'.Mo  | dified Properti | s : 'gpoption  | s', Values : | gpoptions | 5136           | organizationaluni<br>t | testdomain.com         | Write Property : orgi<br>it | anizationalUn  |
|                         |         |             |               |                |        |               |                   |                 |                 |                |                      |                     |                 |                |              |           |                |                        |                        |                             |                |
|                         |         |             |               |                |        |               |                   |                 |                 |                |                      |                     |                 |                |              |           |                |                        |                        |                             |                |
|                         |         |             |               |                |        |               |                   |                 |                 |                |                      |                     |                 |                |              |           |                |                        |                        |                             |                |
|                         |         |             |               |                |        |               |                   |                 |                 |                |                      |                     |                 |                |              |           |                |                        |                        |                             |                |
|                         |         |             |               |                |        |               |                   |                 |                 |                |                      |                     |                 |                |              |           |                |                        |                        |                             |                |
|                         |         |             |               |                |        |               |                   |                 |                 |                |                      |                     |                 |                |              |           |                |                        |                        |                             |                |

Fig. 6: Recently Modified OUs

### 5. Auditing new members added to the Domain Admins security group

The Domain Admins group in AD is used to assign administrative roles to users in the domain. By default, this group is a member of the Administrators group and therefore carries a set of privileges associated with it.

Members of the Domain Admins group have unrestricted access to shared resources and AD objects.

#### **PROBLEM:**

Consider a scenario where a malicious actor adds a new user to the Domain Admins group. This would provide the new member with unrestricted access to shared resources and AD objects.

#### **SOLUTION:**

Group management > Recently Added Members to Security Groups In Log360 Cloud (See Figure 7):

- 1. Go to the **Reports** tab.
- 2. Navigate to **Devices** in the dropdown, then the **Active Directory** menu.
- 3. Go to Group Management > Recently added Members to Security Groups.
- 4. View the recently modified OUs.

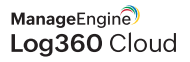

| Log360 Cloud                |       |                |               |              |                             |            |           |         |                   |            |                 |        |               |           |           |                                             |                   |                   | License   🔔  | ?-   🛛 -           |
|-----------------------------|-------|----------------|---------------|--------------|-----------------------------|------------|-----------|---------|-------------------|------------|-----------------|--------|---------------|-----------|-----------|---------------------------------------------|-------------------|-------------------|--------------|--------------------|
| Home Reports Com            |       |                |               |              |                             |            |           |         |                   |            |                 |        |               |           |           |                                             |                   |                   |              |                    |
| Devices 🗸 Window            | ns Ac | tive Directory | Unix/Linux    | Cisco        | SonicWall Fortinet          | Juniper    | Meraki    | Sophos  | PaloAlto          | WatchGuard | Barracuda       | Huawei | Arista        | NetScreen | •         |                                             |                   |                   |              |                    |
|                             | Q     |                |               |              |                             |            |           |         |                   |            |                 |        |               |           |           |                                             |                   |                   |              |                    |
| User Logon Reports          | •     | Recently Ac    | Ided Member   | s to Securit | y Groups                    |            |           |         |                   |            |                 |        |               |           |           |                                             |                   | E                 | xport As 👻 🕞 | E: More            |
| Local Logon-Logoff          | •     | Domain         | All Domains   |              | ~ т                         |            |           |         |                   |            |                 |        |               |           |           | Period 20                                   | 24-01-01 00:00:00 | - 2024-01-13 23:5 | ):59         | Ê                  |
| Account Management          | •     |                |               |              |                             |            |           |         |                   |            |                 |        |               |           |           |                                             |                   |                   |              |                    |
| User Management             |       | Top Grou       | ps Modified   |              |                             |            |           |         |                   |            |                 |        |               |           |           |                                             |                   |                   |              |                    |
| Group Management            | -     |                |               |              |                             |            |           |         |                   |            |                 |        |               |           |           |                                             |                   |                   |              |                    |
| Recently Created Security   |       |                |               |              |                             |            | -         | Chart   | Summary           |            |                 |        |               |           |           |                                             |                   |                   |              |                    |
| Recently Created Distribu   |       |                |               |              |                             |            |           | 2       |                   |            |                 |        |               |           |           | ~                                           |                   |                   |              |                    |
| Recently Deleted Security   |       |                |               |              |                             |            |           |         |                   |            |                 |        |               |           |           |                                             |                   |                   |              |                    |
| Recently Deleted Distribu   |       |                |               |              |                             |            |           | ti<br>I |                   |            |                 |        |               |           |           |                                             |                   |                   |              |                    |
| Recently Moved Groups       |       |                |               |              |                             |            |           | 00 1    |                   |            |                 |        |               |           |           |                                             |                   |                   |              |                    |
| Renamed Groups              | 1     |                |               |              |                             |            |           |         |                   |            |                 |        |               |           |           |                                             |                   |                   |              |                    |
| Recently Modified Groups    |       |                |               |              |                             |            |           |         |                   |            |                 |        |               |           |           |                                             |                   |                   |              |                    |
| Recently Added Members to   |       |                |               |              |                             |            |           | 0       |                   |            | ~               |        |               |           |           |                                             |                   |                   |              |                    |
| Recently Added Members to   |       |                |               |              |                             |            |           |         |                   |            | diministic.     |        |               |           |           |                                             |                   |                   |              |                    |
| Pecently Removed Members    |       |                |               |              |                             |            |           |         |                   |            | · ·             |        |               |           |           |                                             |                   |                   |              |                    |
| Extended Attribute Change   |       |                |               |              |                             |            |           |         |                   |            | Groupnam        | le     |               |           |           |                                             |                   |                   |              |                    |
| Recently Undeleted Groups   |       |                |               |              |                             |            |           |         |                   |            |                 |        |               |           |           |                                             |                   |                   |              |                    |
| Group Object History        |       |                |               |              |                             |            |           |         |                   |            |                 |        |               |           |           |                                             |                   |                   |              |                    |
| Computer Management         | •     |                | B, Incident   |              |                             | _          | _         | _       |                   | _          |                 |        | _             | _         | _         |                                             |                   |                   | 1 - 1 of 1   | 50 <del>-</del> 10 |
| OU Management               |       | Groupname      | SID           |              |                             | Caller U   | lser Name | Membr   | er Name           |            | Modified Time   | - D    | omain Contro  | ller Rer  | narks     |                                             | Domain            | Group Scope       | Caller User  | Domain             |
| GPO Management              |       | administrato   | rsgroup s-1-5 | -21-14537270 | 047-977783198-1234243547-81 | 14 adminis | trator    | cn=tes  | stuser,dc=testdom | ain,dc=com | 2024-01-05 02:2 | 2:38 w | in-7ug5okatos | av Am     | ember was | s added to a security-enabled global group. | testdomain        | global            | testdomain   |                    |
| GPO Setting Changes         | •     |                |               |              |                             |            |           |         |                   |            |                 |        |               |           |           |                                             |                   |                   |              |                    |
| Other AD Object Changes     | •     |                |               |              |                             |            |           |         |                   |            |                 |        |               |           |           |                                             |                   |                   |              |                    |
| Permission Changes          | •     |                |               |              |                             |            |           |         |                   |            |                 |        |               |           |           |                                             |                   |                   |              |                    |
| Configuration Auditing      | •     |                |               |              |                             |            |           |         |                   |            |                 |        |               |           |           |                                             |                   |                   |              |                    |
| DNS Changes                 | •     |                |               |              |                             |            |           |         |                   |            |                 |        |               |           |           |                                             |                   |                   |              |                    |
| AzureAD Password Protection |       |                |               |              |                             |            |           |         |                   |            |                 |        |               |           |           |                                             |                   |                   |              |                    |
| Domain Object Changes       | ,     |                |               |              |                             |            |           |         |                   |            |                 |        |               |           |           |                                             |                   |                   |              |                    |
|                             |       |                |               |              |                             |            |           |         |                   |            |                 |        |               |           |           |                                             |                   |                   |              |                    |
|                             |       |                |               |              |                             |            |           |         |                   |            |                 |        |               |           |           |                                             |                   |                   |              |                    |

Fig. 7: Recently Added Members to Security Groups

### About Log360 Cloud

ManageEngine Log360 Cloud, a unified cloud SIEM solution with integrated CASB capabilities, helps enterprises secure their network from cyberattacks. With its security analytics, threat intelligence, and incident management capabilities, Log360 Cloud helps security analysts spot, prioritize, and resolve threats in both on-premises and cloud environments. The solution is highly scalable and helps drive down infrastructure and storage costs.

For more information about Log360 Cloud, visit www.manageengine.com/cloud-siem/.

Sign up for free

**Q** Personalized Demo